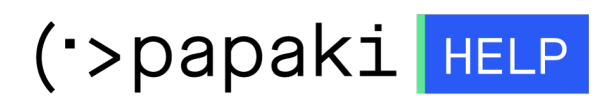

**Γνωσιακή βάση > SSL Πιστοποιητικά >** Πώς ενεργοποιώ το SSL για το site που φιλοξενώ σε διαφορετικό hosting πάροχο?

## Πώς ενεργοποιώ το SSL για το site που φιλοξενώ σε διαφορετικό hosting πάροχο?

- 2022-11-16 - SSL Πιστοποιητικά

Συνδεθείτε στο λογαριασμό σας στο Papaki και από την ενότητα **SSL Πιστοποιητικά** επιλέξτε το SSL που σας ενδιαφέρει, για να μεταφερθείτε στο διαχειριστικό του περιβάλλον, και ακολουθήστε τα βήματα που περιγράφονται παρακάτω.

1. Επιλέξτε Πατήστε εδώ κάτω από το Ενεργοποίηση SSL.

| Comodo Positive                                                                                                    | Ημερομηνία Λήξης: 24/06/2023 (Ανανέωση) |  |  |
|----------------------------------------------------------------------------------------------------|-----------------------------------------|--|--|
| Ανανέωση                                                                                                    |                                         |  |  |
| Αυτό το SSL πιστοποιητικό δημιουργήθηκε στις 24 Ιουν 2022 και λήγει σε 220 ημέρες.                                                                                                    |                                         |  |  |
| Κατάσταση SSL:<br>Νέο Ενεργοποίηση SSL:<br>Πατήστε εδώ για να ενεργοποίηση και να ενεργοποίηση και να ενερισμο και να ενερισμο και να α και να ενερισμο και να α και να ενερισμο και να α και να α α και να α α α α α α α α α α α α α α α α α | τοίησετε το SSL σας                     |  |  |

2. Στο pop up που εμφανίζεται επιλέξτε πως το πακέτο hosting σας είναι σε κάποιον άλλο hosting provider.

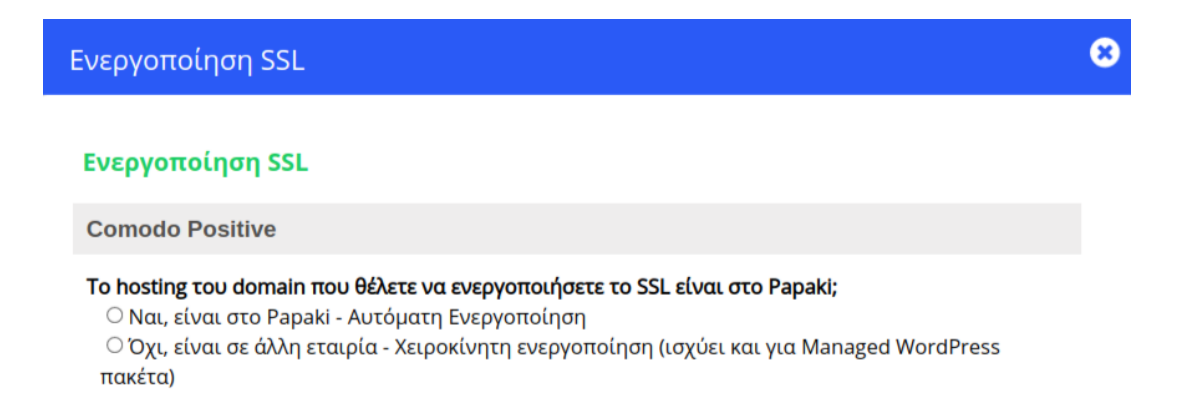

ΣΗΜΕΙΩΣΗ : Σε περίπτωση που έχει εκδοθεί το CSR μέσω του hosting provider σας, θα πρέπει να το εισάγετε στο αντίστοιχο πεδίο όπως φαίνεται στην παρακάτω εικόνα :

|                                                                                                    | 8 |
|----------------------------------------------------------------------------------------------------|---|
| Στοιχεία SSLΓία να ολοκληρωθεί η διαχείριση του SSL Certificate, κάντε copy το CSR στο παρακάτω πλαίσιο.Μπορείτε να βρείτε το CSR, ακολουθώντας τις οδηγίες που βρίσκονται στο ακόλουθο link: <u>Oδηγίες</u> .·····BEGIN CERTIFICATE REQUEST·····MIICsDCCA2gCA0AwazELMAkGA1UEBhMCV/MxDjAMBgNVBAgMBVRLeGEzMRQwEgYDVQ0HDAtTYW4g0W50b25pbzEOMAwGA1UECgwFTW1kYxcxCzAJBgNVBAsMAklUMRkwEwYDVQ0DDBB0ZXN0dHJhaw5pbmcudm9tMIIBIjANBgkahki69w0BAQEFA0CAQ8AMIIScgKCAQEAxJTTIZ1+4KCeQXJVg6tobzZi9hUAePArrHyIQRDhE2Qc2HsLwaPmHqYmWdphfQlaHUyrhBilesCIw6fWl0Xs+tR766w106kb6JstrZTBhuWVhbpBu0+n/E0hoxT8MH0zcZwT/VhZPvpJK+yxU2dmRsmmxs7PcU0RJdIG0WFG+W1H1ap2FvRtc@mNmZAB3bYaDKLnd0MdFbnXxLqfmbXYiMQiry+Mhfu1kNSjB2tBIDF+InTcItXT/dDBiq+yd1rmKVgw8+l0mV9vhIMf6DCMWmHsmEdh5nnkJZF7niZ6xMID4HEFjyl62YmJteAwsqDbk+96cIgMRNa8j8N0LM0TDAQABoAAwDQVJKoZIhvcNAQELBQADggEBAKrYa2aGz4oiRVfwZNdxFWI9JJIsTrXL4A+gPsZTPy2F3HT6PN/0NgFiehGSrPs8cY1ickvs6o2d+M3ZfwtBDUPwu3JGqx6b+58U43WTfNw7D85qM3079F+W8dgMzNjUxOMegqxxigsvD+13gRAV3q4UI+37pIKxod1Tgp00kLLVd/001HCqXchrZzoaPq5HfcxDW62dHDI6+nybB0XN5EL60v7kiB++xyL4LTBKYKNFEf23BS9vbN8iLQIJNbEC2FAhfxEbdrD2d0BUTLxVv5M6FjvG29BVN+pnLlg5pooMnHjD71fXhqyZB |   |

3. Αφού δηλώσετε ότι το hosting σας είναι σε άλλο hosting provider, συμπληρώστε τις πληροφορίες που θα σας ζητηθούν για το CSR καθώς και τα στοιχεία του υπεύθυνου διαχείρισης και του τεχνικού υπεύθυνου. Στο πεδίο **Τμήμα εταιρίας** μπορείτε να συμπληρώσετε για παράδειγμα "it department"

| Στοιχεία SSL      |                                                                                                    |
|-------------------|----------------------------------------------------------------------------------------------------|
| Domain* :         | https:// www.<br>Προσοχή! Συμπληρώστε το κυρίως domain σας με "WWW" (πχ.<br>www.todomainmou.gr) ή οποιοδήποτε subdomain επιθυμείτε (πχ.<br>subdomain.todomainmou.gr). |
| Ονοματεπώνυμο* :  |                                                                                                    |
| Τμήμα εταιρίας* : | π<br>Επιλέξτε το τμήμα που είναι υπεύθυνο για τη διαχείριση του SSL (πχ. IT<br>department, accounting κοκ)                                                            |
| Πόλη* :           | Athens                                                                                                    |
| Περιοχή* :        | Athens                                                                                                    |
| Χώρα* :           | Ελλάδα 🗸                                                                                                    |
| Email* :          |                                                                                                    |

4. Επιλέξτε **Ενεργοποίηση**.

| Linai".                          |         |                                                                      |  |  |
|----------------------------------|---------|----------------------------------------------------------------------|--|--|
| Τηλέφωνο*:                       | +30.281 | (π.χ. +30.2102345678)<br>(+Κωδικός Χώρας.Κωδικός Περιοχής με αριθμό) |  |  |
|                                  |         |                                                                      |  |  |
| Τεχνικός Υπεύθυνος               |         |                                                                      |  |  |
| 🗆 Ομοίως με Στοιχεία Διαχειριστή |         |                                                                      |  |  |
| Όνομα*:                          | Papaki  |                                                                      |  |  |
| Επίθετο*:                        | Support |                                                                      |  |  |
| Email*:                          |         |                                                                      |  |  |
| Τηλέφωνο*:                       | +30.281 | (π.χ. +30.2102345678)<br>(+Κωδικός Χώρας.Κωδικός Περιοχής με αριθμό) |  |  |
|                                  |         |                                                                      |  |  |

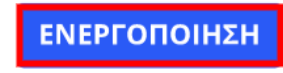

5. Κατεβάστε και αποθηκεύστε στον υπολογιστή σας το Private Key για το SSL σας, θα το χρειαστείτε κατά τη διαδικασία της ενεργοποίησης. Για λόγους ασφαλείας η πληροφορία αυτή δεν αποθηκεύεται στη βάση του Papaki.

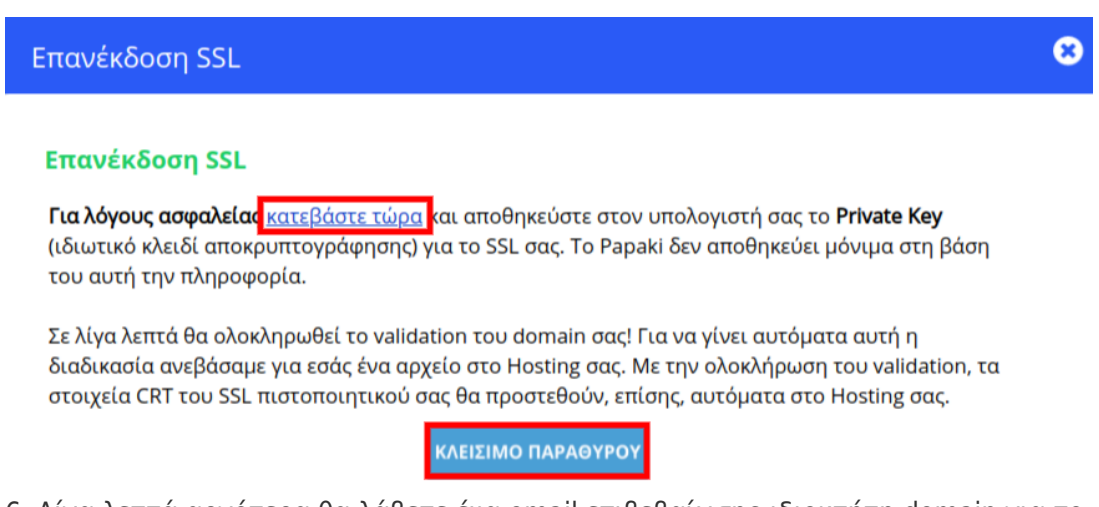

6. Λίγα λεπτά αργότερα θα λάβετε ένα email επιβεβαίωσης ιδιοκτήτη domain για το SSL σας, στο email που δηλώσατε στο πεδίο "Approval Email". Ενδέχεται να λάβετε και επιπλέον email με οδηγίες στα Αγγλικά, οι οποίες διαφέρουν ανάλογα με το SSL που έχετε επιλέξει. Μόλις λάβετε το email επιβεβαίωσης,πατήστε στο link μέσα στο approval email για να ολοκληρώσετε το validation των στοιχείων σας. (To link είναι διαθέσιμο για 30 ημέρες και στην συνέχεια απενεργοποιείται).

To validation γίνεται με αποστολή email αποκλειστικά σε έναν από τους email λογαριασμούς της λίστας. Βεβαιωθείτε ότι ο email λογαριασμός που θα επιλέξετε υπάρχει και είναι ενεργός, διαφορετικά δεν θα μπορέσετε να ολοκληρώσετε το validation. Εάν δεν υπάρχει, θα πρέπει πρώτα να δημιουργήσετε έναν από τους email λογαριασμούς που φαίνονται στη λίστα, να βεβαιωθείτε ότι λαμβάνετε κανονικά emails και μετά να προχωρήσετε στην ενεργοποίηση του SSL.

| Ενεργοποίηση SSL                                                                                                    | 8  |
|----------------------------------------------------------------------------------------------------|----|
| Πόλη* :<br>Δομονό* :<br>Το validation γίνεται με αποστολή email αποκλειστικά σε έναν<br>από τους email λογαριασμούς της λίστας. Βεβαιωθείτε ότι ο<br>email λογαριασμός που θα επιλέξετε υπάρχει και είναι<br>ενεργός, διαφορετικά δεν θα μπορέσετε να ολοκληρώσετε το<br>validation. Εάν δεν υπάρχει, θα πρέπει πρώτα να<br>δημιουργήσετε έναν από τους email λογαριασμούς που<br>φαίνονται στη λίστα, να βεβαιωθείτε ότι λαμβάνετε κανονικά<br>emails και μετά να προχωρήσετε στην ενεργοποίηση του SSL. |    |
|                                                                                                    | L  |
| Υπεύθυνος Διαχείρισης                                                                                                    | t. |
| Όνομα*: Ραρακι                                                                                                    |    |
| Eπίθετο*: Support                                                                                                    |    |
| Email*:                                                                                                    | +  |

Σε περίπτωση που επιλέξετε μέθοδο επιβεβαίωσης (validation) με ανέβασμα αρχείου στο hosting σας, κατεβάστε το validation αρχείο και ανεβάστε το στο path που θα σας αποστείλουμε με email μετά την ολοκλήρωση της διαδικασίας ενεργοποίησης.

7. Λίγα λεπτά μετά το validation των στοιχείων σας, θα λάβετε με email τα στοιχεία CRT του πιστοποιητικού σας. Σε περίπτωση που το SSL σας είναι Business OV ή Premium EV η επαλήθευση ολοκληρώνεται αφού στείλετε τα απαραίτητα έγγραφα στο πάροχο του SSL σύμφωνα με το επιπλέον email που έχετε λάβει.

8. Για να ολοκληρωθεί η ενεργοποίηση του SSL σας, πρέπει να εισάγετε τα στοιχεία CRT, τα στοιχεία CSR (προαιρετικά) και το Private Key μέσα στο πακέτο hosting που έχετε στο δικό σας πάροχο. Εάν δεν γνωρίζετε πως να ανεβάσετε τα στοιχεία, προωθήστε τα παραπάνω στοιχεία στο Τμήμα Υποστήριξης του παρόχου hosting σας, για να το κάνουν για εσάς.

ΣΗΜΕΙΩΣΗ : Μέσα από το control panel του λογαριασμού σας στο Papaki, σας δίδεται η δυνατότητα να προχωρήσετε σε επαναποστολή του SSL, επιλέγοντας **Επανέκδοση SSL.** 

| Comodo Positive (www.                                                                                                    | Ημερομηνία Λήξης: 24/12/2022 (Ανανέωση) |  |  |  |
|----------------------------------------------------------------------------------------------------|-----------------------------------------|--|--|--|
| Ανανέωση                                                                                                    |                                         |  |  |  |
| Αυτό το SSL πιστοποιητικό δημιουργήθηκε στις 23 Δεκ 2021 και λήγει σε 39 ημέρες.                                                           |                                         |  |  |  |
| <ul> <li>Κατάσταση SSL:</li> <li>Εκκρεμεί Επιβεβαίωση Στοιχείων</li> <li>Πατήστε εδώ Για την επανέκδοση του SSL σε νέα στοιχεία</li> </ul> |                                         |  |  |  |